## Fonctionnement Général :

Nous allons essayer de vous faire découvrir notre logiciel comme lors d'une séance de formation. Vous trouverez dans la suite de cette documentation les différentes fonctions du logiciel présentés d'une manière plus classique. Après le lancement du logiciel vous tombez sur l'écran d'accueil.

Zones principales de votre Logiciel :

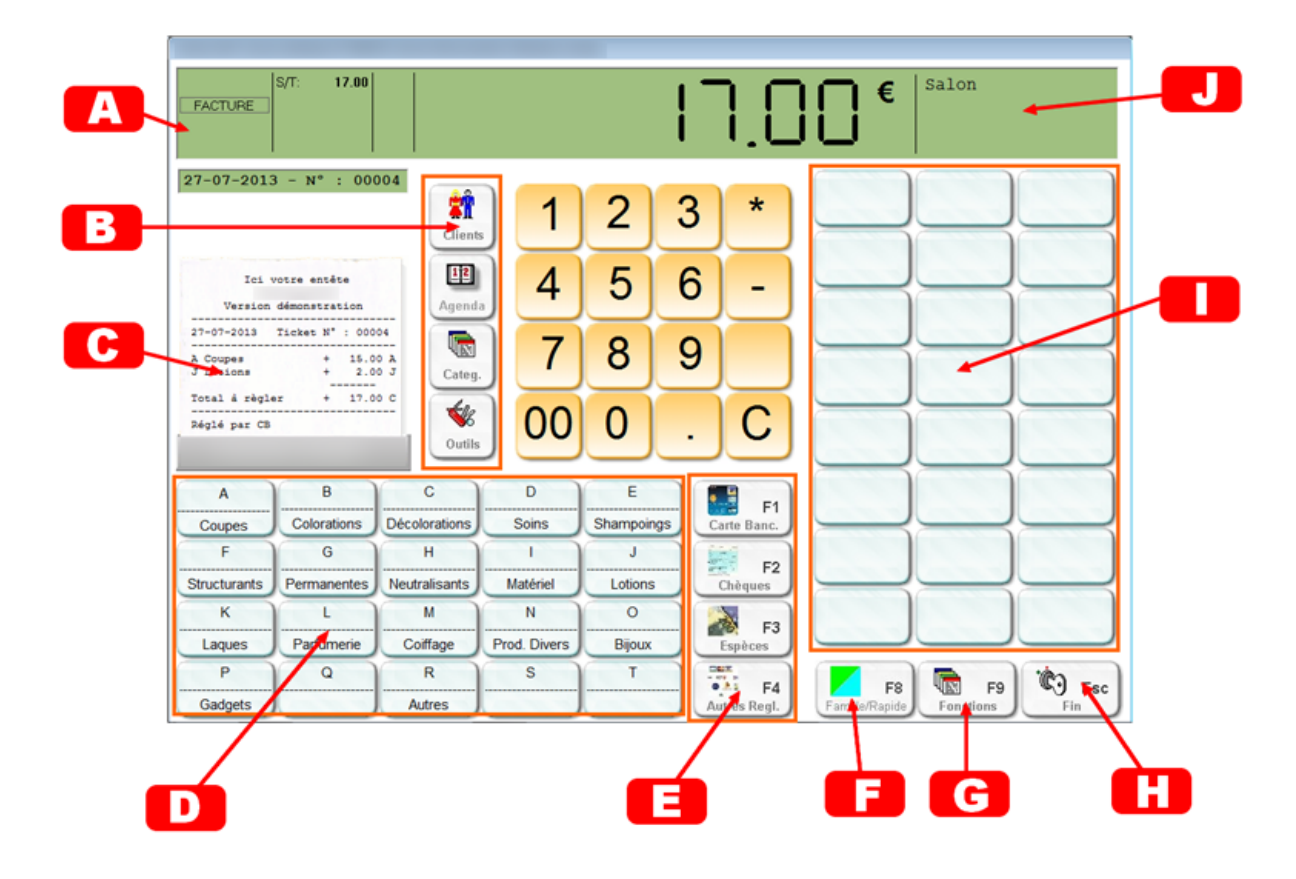

(A) Cette zone regroupe différents indicateurs du ticket en cours. (Remise, facture demandée,...)

(B) Fonctions les plus utilisées. Suivant la configuration certaines de ces touches peuvent être modifiées. (Planning, remise,...)

(C) Ticket en cours. En cliquant sur cette zone vous affichez le ticket en cours pour corriger une saisie ou changer l'attribution d'une ligne à un collaborateur.

(D) Alternativement ces touches représentent soit les touches familles, soit la sélection des touches rapides. (Voir explication ci-dessous)

(E) Touches de règlement. L'appui sur une de ces touches termine le ticket en indiquant le mode de règlement. L'appui sur la touche < F4> vous permet de saisir un des autres modes de règlements disponibles.

(F) Cette touche permet de basculer du mode Famille au mode Rapide.

(G) Affichage des touches de fonctions dans la zone

(H) Sortie de la caisse. Suivant votre paramétrage une confirmation vous sera demandée. L'appui sur la touche < Echap> est similaire à l'appui sur cette touche.

(1) Cette zone affiche soit les touches rapides permettant de réaliser une vente d'un simple clic sur la touche ou les touches de fonctions.

(J) Zone d'information (Client en cours, points de fidélité, collaborateur,..)

## Mode touches familles : Basculement avec la touche <F8>

Quand vous êtes en mode Famille, la zone (D) affiche les différentes familles de votre logiciel. Dans ce cas l'appui sur une de ces touches peut avoir deux fonctions différentes :

- Si vous avez tapé une somme avant de taper sur une des 20 touches familles de la zone (D) la vente est effectuée directement et enregistré dans cette famille. Cette possibilité vous permet d'effectuer des ventes sans avoir créé de fiches articles tel que le ferait une caisse enregistreuse simple.
- Si vous appuyez sur une des 20 touches familles de la zone (D) sans avoir tapé de somme, la liste des fiches articles correspondants à cette famille est affichée dans la liste des articles et il vous suffit de cliquer sur l'article choisi pour effectuer la vente. Si vous ne trouvez pas l'article choisi, cliquez sur annuler.

## Mode touches Rapides : Basculement avec la touche <F8>

Quand vous êtes en mode Rapide, la zone (D) affiche les regroupement d'articles affectés aux différentes sélections rapides. Cette sélection vous offre deux possibilités.

- Le mode **génération automatique des touches rapides**. Dans ce cas, dés que vous créez des articles ils sont disposés dans l'ordre sur les touches correspondant à leur famille.

 Le mode manuel disponible dans outils et boutons. Dans ce cas vous choisissez vous-même la disposition de vos touches rapides, créez des icones, les couleurs des boutons,... Dans ce cas, même si la sélection de base reprend les noms des différentes familles vous pouvez créer des sélections totalement indépendantes des familles. Par exemple (Prestation Femme, Homme, Enfants,...)

En mode rapide lorsque vous cliquez sur un des boutons de la zone (D), les articles que vous avez attribués à cette sélection s'affiche dans les boutons de la zone (I). IL suffit de cliquer sur un de ces boutons pour que la vente soit effective.